## Install AmyUni PDF Driver

To install the PDF drivers, you need to run the PDF Install program and then make sure it was assigned to an empty PDF Port.

## **Install PDF Drivers**

To install the PDF drivers, open windows explorer, go to folder BASE on your network drive, and find INSTALL (application file) and click on it.

| 🔁 BASE X                                                                   | +                        |                                     | _                          | U ^          |
|----------------------------------------------------------------------------|--------------------------|-------------------------------------|----------------------------|--------------|
| ⊕ New × 🔏 🗘 🗋                                                              | ▲]                       | $\equiv$ View $\cdot$               |                            |              |
| $\leftarrow$ $\rightarrow$ $\checkmark$ $\uparrow$ $\square$ > This PC > N | New Volume (P:) > BASE > | ~ (                                 | Search BASE                | م            |
| zhanna                                                                     | Name ^                   | Date modified<br>10/15/2016 5:26 AM | Type<br>Microsoft Visual F | Size<br>I KB |
| 0- 20<br>                                                                  | I HTML.FPT               | 10/15/2016 5:54 AM                  | Microsoft Visual F         | 38 KB        |
| o zipped                                                                   | 🖫 icon.bat               | 11/5/2001 5:16 PM                   | Windows Batch File         | 1 KB         |
| ZIPTRON                                                                    | ICONCOPY.BAT             | 11/5/2001 5:16 PM                   | Windows Batch File         | 1 KB         |
| TIPTRON1                                                                   | e il0111.txt             | 2/15/2002 8:37 AM                   | Text document              | 17 KB        |
| a ZIPTRON2                                                                 | e il1707.txt             | 8/30/2017 3:43 PM                   | Text document              | 15 KB        |
| DEMO.zip                                                                   | image.jpg                | 5/20/2015 10:43 AM                  | JPG File                   | 25 KB        |
| - New Volume (G:)                                                          | induoils.jpg             | 11/29/2017 10:45 AM                 | JPG File                   | 9 KB         |
|                                                                            | 🐬 Install.exe            | 6/1/2015 10:06 AM                   | Application                | 1,627 KB     |
| - New Volume (H:)                                                          | 📓 install.ini            | 9/21/2012 11:38 AM                  | Configuration sett         | 1 KB         |
| New Volume (K:)                                                            | Install.log              | 4/3/2023 6:16 AM                    | Text Document              | 2 KB         |
| - New Volume (N:)                                                          | irpsys.MEM               | 6/24/2004 11:01 AM                  | MEM File                   | 1 KB         |
| - New Volume (0:)                                                          | JASPER.DOC               | 5/11/2002 10:10 AM                  | Microsoft Word 9           | 1 KB         |
| Rew Volume (P:)                                                            |                          |                                     |                            |              |
| 3,024 items 1 item selected 1.58 MB                                        |                          |                                     |                            |              |

Figure 1 Find Install.exe and click on it to run the install.

In the example above, my network drive is the P drive, I am in the BASE folder, Install.exe is highlighted, and click to run the program.

## **Configure AmyUni Printer Port**

The program will install and now you have to configure the port with the instructions below.

Go to control panel and select Devices and printers.

| 🛱 Administrative Tools              | AutoPlay                     | 🐌 Backup and Restore (Windows 7) | 🗱 BDE Administrator (32-bit) | RitLocker Drive Encryption |
|-------------------------------------|------------------------------|----------------------------------|------------------------------|----------------------------|
| 💶 Color Management                  | Credential Manager           | Pate and Time                    | Default Programs             | 📇 Device Manager           |
| To Devices and Printers             | 🛄 Display                    | Sase of Access Center            | File Explorer Options        | File History               |
| 🖌 Flash Player (32-bit)             | A Fonts                      | •4 HomeGroup                     | 🔏 Indexing Options           | 🐑 Internet Options         |
| 🔬 Java (32-bit)                     | 🔤 Keyboard                   | 😒 Language                       | Mail (32-bit)                | Mouse                      |
| 🗿 Nero BurnRights 10 (32-bit)       | 🚆 Network and Sharing Center | 🛃 NVIDIA Control Panel           | 🛒 Personalization            | Phone and Modem            |
| Power Options                       | Programs and Features        | 🔊 Realtek HD Audio Manager       | Recovery                     | 🔊 Region                   |
| 🐻 RemoteApp and Desktop Connections | 陀 Security and Maintenance   | Sound 1                          | Speech Recognition           | Storage Spaces             |
| Sync Center                         | 🕎 System                     | Taskbar and Navigation           | Troubleshooting              | all User Accounts          |
| 📾 Windows Defender                  | Windows Firewall             | Work Folders                     |                              |                            |

Now click on the AmyUni Printer.

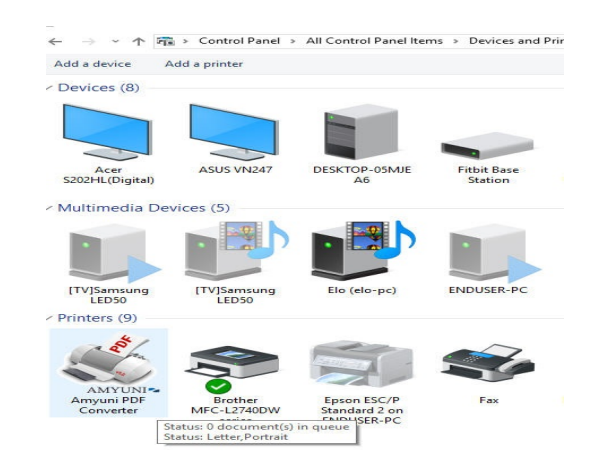

Click on the option above that says Printer.

| ic 🚍 Amyu<br>Printer D                               | ni PDF Converter<br>Pocument View                                                                                                    |                                                                                        |                                                                                                    | - 🗆 X                  |                                               |
|------------------------------------------------------|----------------------------------------------------------------------------------------------------|----------------------------------------------------------------------------------------|----------------------------------------------------------------------------------------------------|------------------------|-----------------------------------------------|
| Conr<br>Set A<br>Print<br>2+ Upda<br>Paus<br>ti Canc | ect<br>s Default Printer<br>ng Preferences<br>te Driver<br>e Printing<br>el All Documents                                                                                                    | Status Owner                                                                           | Pages Size                                                                                                    | Submitted              | Speakers (Realte<br>High Definition<br>Audio) |
| From the Printer drop<br>Properties.                 | Amyuni PDF Convert<br>iri Printer Document Vi<br>Document Name<br>Comment Name<br>Comment Name<br>Comment Signature<br>NYUNIT<br>NYUNIT<br>NYU | PDF Converter Properties<br>maring Ports Advanced C<br>Annyuni PDE Converter<br>t:<br> | Owner Pages Size Owner Pages Size olor Management Security About.  Poper available: Letter Small Tabloid Letger Legga rences Print Test Pag OK Cancel | Submitted<br>Submitted | down menu, select                             |

No click on the tab above that says Ports.

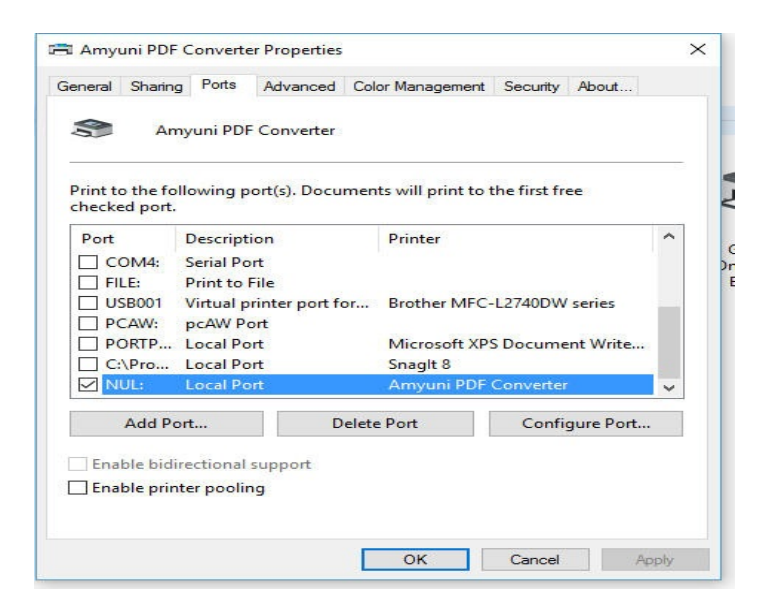

If you see a port named NUL1 then make sure it has a checkbox and you are done.

If not then click on Add Port.

| Standard TCP/IP Port                                              | ting                  |                            |   |
|-------------------------------------------------------------------|-----------------------|----------------------------|---|
| New Port Type                                                     | New Por               | rt Cancel                  |   |
| PORTP Local Port                                                  | Microsoft             | XPS Document Write         |   |
| ] C:\Pro Local Port<br>] NUL: Local Port                          | Snaglt 8<br>Amyuni Pl | DF Converter               | ~ |
| Add Port                                                          | Delete Port           | Delete Port Configure Port |   |
| Add Port<br>Enable bidirectional suppor<br>Enable printer pooling | Delete Port           | Configure Port             |   |

Select Local Port and click on the button that says New Port.

| L            | Port Name                |             | ×                  |
|--------------|--------------------------|-------------|--------------------|
| St           | Enter a port name:       |             | ОК                 |
|              | nul1                     |             | Cancel             |
|              |                          |             |                    |
|              | New Port Type            | New Po      | rt Cancel          |
|              | New Port Type            | NEWFO       | Cancer             |
| P            | ORTP Local Port          | Microsoft   | XPS Document Write |
|              | Nro Local Port           | Snaglt 8    |                    |
|              | UL: LOCALPOR             | Amyuni Pi   | DF Converter       |
| Add Port Del |                          | Delete Port | Configure Port     |
| 12           | 11.12P.0.1               | 2           |                    |
| Ena          | ble bidirectional suppor | t           |                    |

It says enter Port Name, type in NUL1. That click on the Close button.

The NUL1 port should display with a check mark. If not, put a check mark on it.

Now click on button Apply (below).

Now click on button OK (below).

Not close the windows and test the program by trying to email 1 invoice from the invoice inputer program.